## How to update Timetable - Step by Step...!!!

Step 1: Login to your account with your user details https://timetable.wittenborg.eu/

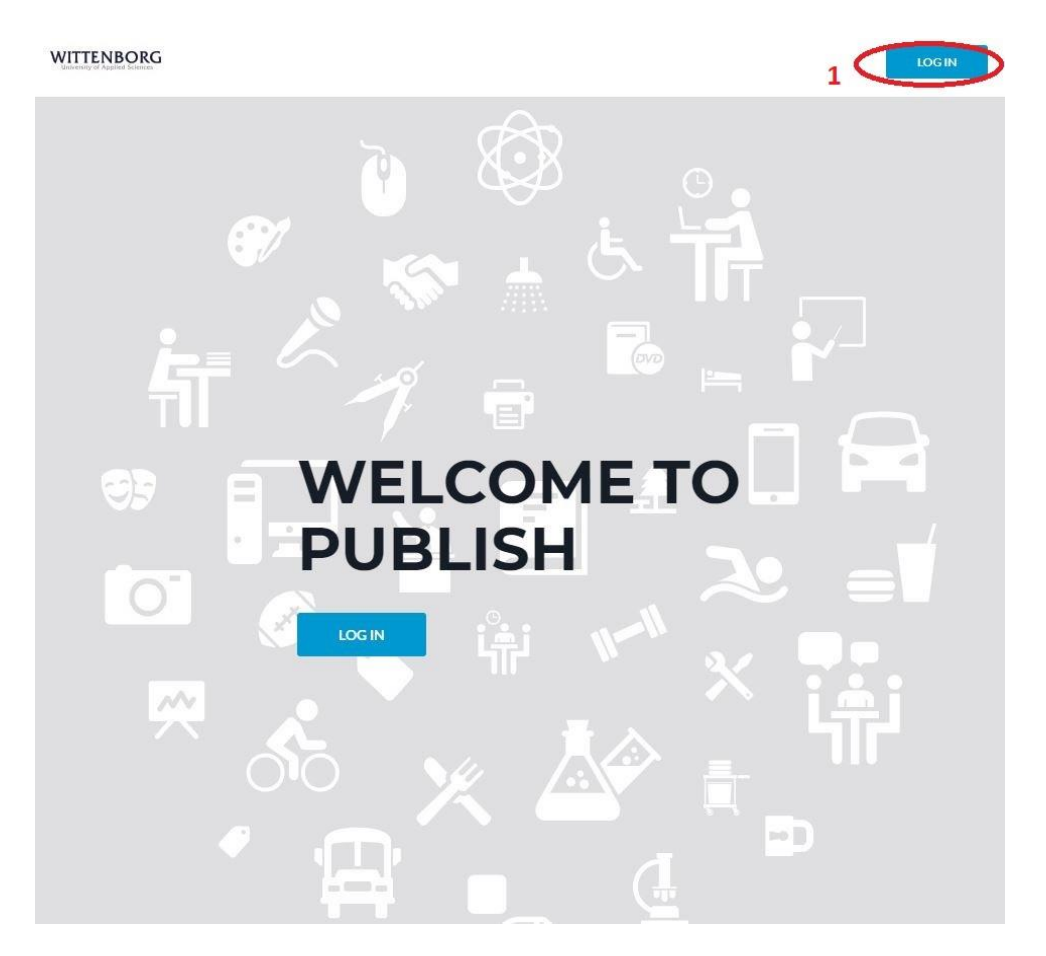

- Step 2: Click on "Find Timetable"
- **Step 3:** Select your programme of study
- **Step 4:** Proceed to selecting the activities

|                                                | G Find timetable                                                         |                                                           |
|------------------------------------------------|--------------------------------------------------------------------------|-----------------------------------------------------------|
| 8                                              | 🗎 FIND TIMETABLE                                                         |                                                           |
|                                                | SEARCH FOR PROGRAMMES OF STUDY, 3 CHARACTERS MINIMUM.                    | LIST TYPE                                                 |
| LOGOUT                                         | EBA in Entrepreneurship and Small Business Management Phase 1 (AMS)      | PROGRAMMES OF STUDY 1000000000000000000000000000000000000 |
| 2<br>Q Find timetable                          | EBA in Entrepreneurship and Small Business Management Phase 2 (AMS)      | V REFINE LIST                                             |
| My timetable                                   | EBA in Entrepreneurship and Small Business Management Phase 3 (AMS)      | BY DEPARTMENT                                             |
| A Profile                                      | EBA in Entrepreneurship and Small Business Management Phase 3 (DD) (AMS) | Search •                                                  |
| Help + Contact us<br>Europe/Amsterdam (+02.00) | Foundation                                                               | ▼ CURRENTLY SELECTED (1)                                  |
| English 🕈                                      | HBA DD Phase 4                                                           | HBA in Events Management Phase 1                          |
|                                                | V HBA in Events Management Phase 1                                       | 4 NEXT                                                    |
|                                                | HBA in Events Management Phase 1 (Vienna)                                |                                                           |
|                                                | HBA in Events Management Phase 2                                         |                                                           |
|                                                | HBA in Events Management Phase 2 (Vienna)                                |                                                           |
|                                                | 1 ¥ 1/8 )                                                                | 6                                                         |

## Step 5: "Select All" activities

## **Step 6:** "Preview" your timetable

| 8                                                           | E CHOOSE ACTIVITIES                                                             |                                                                |
|-------------------------------------------------------------|---------------------------------------------------------------------------------|----------------------------------------------------------------|
|                                                             | For each module selected please choose the activities you would like to follow. |                                                                |
| LASANTHA                                                    | V HBA in Events Management Phase 1                                              | ▼ SELECTED ACTIVITIES                                          |
| LDGOOT                                                      | 5                                                                               | HBA in Events Management Phase 1                               |
|                                                             | SEARCH FOR AN ACTIVITY, 3 CHARACTERS MINIMUM.                                   | Intercultural Management HBA (Thursday, 4 Oct, 14.20)          |
| Q Find timetable                                            | Accounting & Bookkeeping HBA B/Exam( Exam Hall W1.03)                           | 🗑 Academic English HBA+MCI PDPI (Monday, 10 Sep. 1120)         |
| My timetable                                                | Administrative Organization Management HBA Exam ( Exam Hall W1.03)              | Spanish intermediate Listening Exam (Wednesday; 26 Jun, 11:20) |
| Help - Contact us<br>Europe/Amsterdam (+02.00)<br>English ♥ | International Hospitality Business HBA B/Lecture                                | German Beginner Lecture (Wednesday, 24 Oct, 1120)              |
|                                                             | International Hospitality Business HBA B/Lecture                                | German Intermediate Lecture (Wednesday: 9 Jan, 14-20)          |
|                                                             | International Hospitality Business HBA B/Lecture                                | Wew Business Environment HBA Exam (Tuesday, 9 Jul, 13:30)      |
|                                                             | International Hospitality Business HBA B/Lecture                                | German Beginner Listening Exam (Wednesday: 26 Jun, 11.30)      |
|                                                             | ¥                                                                               | PRIVIEW                                                        |

**Step 7:** Select "Month", "week" or Day view to check your timetable

| R                                             | PREVIEW TIMETABLE                                                                                                    |       |
|-----------------------------------------------|----------------------------------------------------------------------------------------------------|-------|
|                                               | VIEW TYPE COMMENT IN IN INTERNATION<br>Combined: Show your additing timetable with your new selections.<br>New Only show your additing timetable. |       |
| Q Find timetable                              | 7<br>MONTH WEEX DAY OCTOBER 2018 V                                                                                                    | TODAY |
| Profile                                       | FRIDAY 12 OCTOBER 2018                                                                                                    |       |
| Help - Contact us<br>Europe/Amsterdam (+0200) | 1420 English Support Lecture (B0.35, Aventus Ground Floor)                                                                                        |       |
| English                                       | FRIDAY, 19 OCTOBER 2018                                                                                                    |       |
|                                               | 13:30 Support English Assessment::ONLY FOR NEW STUDENT:: (B0.35, Aventus Ground Floor)                                                            |       |
|                                               | MONDAY, 22 OCTOBER 2018                                                                                                    |       |
|                                               | 11:20 Academic English HBA+MCI PDP1 (W0.08, Spoorstraat Ground Floor)                                                                             |       |
|                                               | 17:00<br>2 Poiss<br>2 Poiss                                                                                                    |       |
|                                               | 17:00 Spanish Advance (B3.07, Aventus 3rd Floor)<br>2 Nous                                                                                        |       |

To enable the automatic notifications sent when updates are made to the timetable, you can follow the steps below:

Step 8: Click on "Profile"

**Step 9:** If the checkbox "I don't want to receive notifications" is ticked, <u>you must untick</u> <u>it...!!!</u>

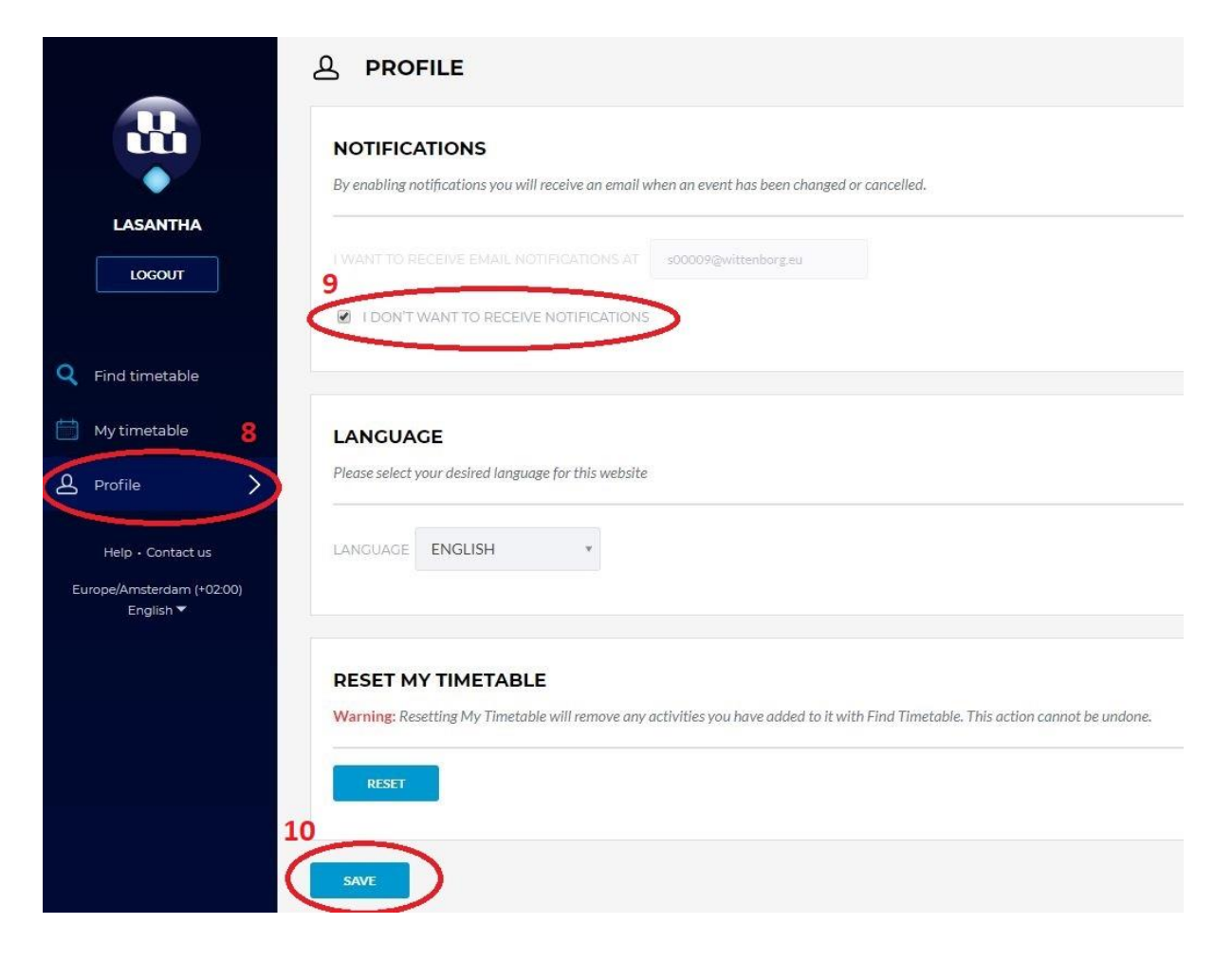

Step 10: Make sure you hit the "Save" button at the end